# Configuratievoorbeeld van CUCM door derden voor CA-ondertekende LSC's

# Inhoud

Inleiding Voorwaarden Vereisten Gebruikte componenten Configureren Het CA-wortelcertificaat uploaden Offline CA instellen voor certificaatafgifte op endpoint Genereert een CSR-aanvraag (certificaatsignalering) voor de telefoons Ontvang de gegenereerde CSR van CUCM naar de FTP- (of TFTP-server) Telefonisch certificaat verkrijgen .cer converteren naar .der Format Comprimeer de certificaten (.der) tot .tgz formaat Het .tgz-bestand naar de SFTP-server overbrengen Het .tgz-bestand naar de CUCM-server importeren Teken de CSR met Microsoft Windows 2003 certificaatinstantie Ontvang het wortelcertificaat van de CA Verifiëren Problemen oplossen

# Inleiding

Lokaal significante certificaten (LSC's) van de certificaatinstantie Proxy-functie (CAPF) worden lokaal ondertekend. Mogelijk hebt u echter telefoons nodig om met de door derden ondertekende LSC's (certificaatautoriteit (CA) van derden te gebruiken. Dit document beschrijft een procedure die u hierbij helpt.

## Voorwaarden

#### Vereisten

Cisco raadt u aan kennis te hebben van Cisco Unified Communications Manager (CUCM).

## Gebruikte componenten

De informatie in dit document is gebaseerd op CUCM versie 10.5(2); deze optie werkt echter vanaf versie 10.0 en hoger.

De informatie in dit document is gebaseerd op de apparaten in een specifieke laboratoriumomgeving. Alle apparaten die in dit document worden beschreven, hadden een opgeschoonde (standaard)configuratie. Als uw netwerk live is, moet u de potentiële impact van elke opdracht begrijpen.

# Configureren

Hier volgen de stappen die bij deze procedure betrokken zijn, die elk in de eigen sectie worden beschreven:

- 1. Het CA-wortelcertificaat uploaden
- 2. Offline CA instellen voor certificaatafgifte op endpoint
- 3. Genereert een CSR-aanvraag (certificaatsignalering) voor de telefoons
- 4. Verkrijg de gegenereerde CSR van Cisco Unified Communications Manager (CUCM) naar de FTP-server
- 5. Ontvang het telefooncertificaat via CA
- 6. .cer converteren naar .der Format
- 7. Comprimeer de certificaten (.der) tot .tgz formaat
- 8. Transfer het .tgz-bestand naar de Secure Shell FTP-server (SFTP)
- 9. Het .tgz-bestand naar de CUCM-server importeren
- 10. Teken de CSR met Microsoft Windows 2003 certificaatinstantie
- 11. Ontvang het wortelcertificaat van de CA

#### Het CA-wortelcertificaat uploaden

- 1. Meld u aan in de Cisco Unified Operating System (OS) Administration Web GUI.
- 2. Navigeer in op Security certificaatbeheer.
- 3. Klik op Certificaat uploaden/certificaatketen.
- 4. Kies CallManager-trust onder certificaatdoel.
- 5. Bladeren naar het basiscertificaat van de CA en klik op Upload.

| cisco For Cisco         | o Unified Operating System Administration                                           |
|-------------------------|-------------------------------------------------------------------------------------|
| Show - Settings -       | Security ▼ Software Upgrades ▼ Services ▼ Help ▼                                    |
| Upload Certificate/C    | Certificate chain - Mozilla Firefox                                                 |
| https://10.106.122      | 2.173/cmplatform/certificateUpload.do                                               |
| Upload Certificate      | e/Certificate chain                                                                 |
| Dipload P Ck            | lose                                                                                |
|                         |                                                                                     |
| Status<br>Warning: Uplo | oading a cluster-wide certificate will distribute it to all servers in this cluster |
| Upload Certificat       | te/Certificate chain                                                                |
| Certificate Purpose     | e* CallManager-trust 🗸                                                              |
| Description(friendly    | ly name)                                                                            |
| Upload File             | Browse AMEER-CA.cer                                                                 |
| Upload Clos             | se                                                                                  |

## Offline CA instellen voor certificaatafgifte op endpoint

- 1. Log in op de CUCM Administration web GUI.
- 2. Navigeer naar **System > Service Parameter**.
- 3. Kies de CUCM Server en selecteer de optie **Cisco Certificate Authority Proxy** voor de Service.
- 4. Selecteer Offline CA voor certificaatuitgifte aan endpoint.

| Cisco Unified CM Administration<br>For Cisco Unified Communications Solutions |                                           |
|-------------------------------------------------------------------------------|-------------------------------------------|
| System 🗸 Call Routing 👻 Media Resources 👻 Advanced Features 👻 D               | Device 👻 Application 👻 User Mana <u>c</u> |
| Service Parameter Configuration                                               |                                           |
| Save Set to Default                                                           |                                           |
| Status<br>Status: Ready                                                       |                                           |
| Select Server and Service                                                     |                                           |
| Server* 10.106.122.173CUCM Voice/Video (Active)                               | •                                         |
| Service* Cisco Certificate Authority Proxy Function (Active)                  | -                                         |
| All parameters apply only to the current server except parameters the         | hat are in the cluster-wide group(s       |
| Cisco Certificate Authority Proxy Function (Active) Paramete                  | ers on server 10.106.122.173              |
| Parameter Name                                                                | Parameter Value                           |
| Certificate issuer to Endpoint                                                | Offline CA                                |
| Key Size *                                                                    | 5                                         |
| Maximum Allowable Time For Key Generation *                                   | 30                                        |
| Maximum Allowable Attempts for Key Generation *                               | 3                                         |

#### Genereert een CSR-aanvraag (certificaatsignalering) voor de telefoons

- 1. Log in op de CUCM Administration web GUI.
- 2. Navigeren naar apparaattelefoons.
- 3. Kies de telefoon waarvan LSC door de externe CA moet worden ondertekend.
- 4. Verander het veiligheidsprofiel van het apparaat in een beveiligd (indien niet aanwezig, voeg één systeem aan het veiligheidsprofiel van de telefoon toe).
- 5. Kies op de pagina met de telefoonconfiguratie, onder het gedeelte CAPF, **Installatie/upgrade** voor de certificeringshandeling. Voltooi deze stap voor alle telefoons waarvan de LSC door de externe CA moet worden ondertekend. U dient de **werking** te **wachten** tot aan de besturingsstatus van het certificaat.

|                                                                                                    | duon                                                                           |  |  |  |  |  |
|----------------------------------------------------------------------------------------------------|--------------------------------------------------------------------------------|--|--|--|--|--|
| Packet Capture Mode*                                                                                                    | None                                                                           |  |  |  |  |  |
| Packet Capture Duration                                                                                                    | 0                                                                              |  |  |  |  |  |
| BLF Presence Group*                                                                                                    | Standard Presence group 🗸                                                      |  |  |  |  |  |
| Device Security Profile*                                                                                                    | Cisco 7962 - Standard SCCP - Secure Profile 🗸                                  |  |  |  |  |  |
| SUBSCRIBE Calling Search                                                                                                    | Space < None >                                                                 |  |  |  |  |  |
| Unattended Port                                                                                                    |                                                                                |  |  |  |  |  |
| Require DTMF Reception                                                                                                    | Require DTMF Reception                                                         |  |  |  |  |  |
| RFC2833 Disabled                                                                                                    | REC2833 Disabled                                                               |  |  |  |  |  |
|                                                                                                    |                                                                                |  |  |  |  |  |
|                                                                                                    |                                                                                |  |  |  |  |  |
| Certification Authority P                                                                                                    | roxy Function (CAPF) Information                                               |  |  |  |  |  |
| Certification Authority P                                                                                                    | Install/Upgrade                                                                |  |  |  |  |  |
| Certification Authority P<br>Certificate Operation*<br>Authentication Mode*                                                                                                    | Install/Upgrade -<br>By Null String -                                          |  |  |  |  |  |
| Certification Authority Pro-<br>Certificate Operation*<br>Authentication Mode*<br>Authentication String                                                                                                  | Install/Upgrade                                                                |  |  |  |  |  |
| Certification Authority Proceedings of Certificate Operation*<br>Authentication Mode*<br>Authentication String<br>Generate String                                                                        | Install/Upgrade                                                                |  |  |  |  |  |
| Certification Authority Proceedings of Certificate Operation*<br>Authentication Mode*<br>Authentication String<br>Generate String<br>Key Size (Bits)*                                                    | Toxy Function (CAPF) Information                                               |  |  |  |  |  |
| Certification Authority Proceedings of Certificate Operation*<br>Authentication Mode*<br>Authentication String<br>Generate String<br>Key Size (Bits)*<br>Operation Completes By                          | Install/Upgrade   By Null String   2048   2015   1   24   12   (YYYY:MM:DD:HH) |  |  |  |  |  |
| Certification Authority Pro-<br>Certificate Operation*<br>Authentication Mode*<br>Authentication String<br>Generate String<br>Key Size (Bits)*<br>Operation Completes By<br>Certificate Operation Status | Install/Upgrade   By Null String   2048   2015   1   24   12   (YYYY:MM:DD:HH) |  |  |  |  |  |

Telefonisch beveiligingsprofiel (7962-model).

|   | Phone Security Profi                                             | le Configuration                                                |  |  |  |  |
|---|------------------------------------------------------------------|-----------------------------------------------------------------|--|--|--|--|
|   | Save 🗙 Delete                                                    | Copy 🎦 Reset 🧷 Apply Config 🕂 Add New                           |  |  |  |  |
|   | Status                                                           |                                                                 |  |  |  |  |
|   | i Status: Ready                                                  |                                                                 |  |  |  |  |
|   | -Phone Security Prof                                             | ile Information                                                 |  |  |  |  |
|   | Product Type:<br>Device Protocol:                                | Cisco 7962<br>SCCP                                              |  |  |  |  |
|   | Name*                                                            | Cisco 7962 - Standard SCCP - Secure Profile                     |  |  |  |  |
|   | Description                                                      | Cisco 7962 - Standard SCCP - Secure Profile                     |  |  |  |  |
|   | Device Security Mode                                             | Authenticated 🗸                                                 |  |  |  |  |
| - | TFTP Encrypted Co                                                | nfig                                                            |  |  |  |  |
|   | Phone Security Prof                                              | ile CAPF Information                                            |  |  |  |  |
|   | Authentication Mode* By Existing Certificate (precedence to LSC) |                                                                 |  |  |  |  |
|   | Key Size (Bits)* 1024                                            |                                                                 |  |  |  |  |
|   | Note: These fields are                                           | related to the CAPF Information settings on the Phone Configura |  |  |  |  |
|   |                                                                  |                                                                 |  |  |  |  |

Voer het opdracht **utils capf csr-telling** in in de SSH-sessie (Secure Shell) om te bevestigen dat er een CSR wordt gegenereerd. (Deze screenshot laat zien dat er een CSR is gegenereerd voor drie telefoons.)

| admin:       |    |     |       |        |    |
|--------------|----|-----|-------|--------|----|
| admin utils  | C  | apf | csr   | count  |    |
|              |    |     |       |        |    |
| Count CSR/Ce | r  | tif | icate | e file | з. |
| Valid CSR    | :  | 3   |       |        |    |
| Invalid CSR  | :  | 0   |       |        |    |
| Certificates | :: | 0   |       |        |    |
|              |    |     |       |        |    |

**Opmerking:** De status van de certificaatbediening onder de sectie CAPF van de telefoon blijft in de **Handeling in afwachting van** staat.

## Ontvang de gegenereerde CSR van CUCM naar de FTP- (of TFTP-server)

- 1. SSH in de CUCM-server.
- 2. Voer de **utils capf csr stortbuis uit**. In deze screenshot is te zien hoe het dumpen naar het FTP wordt overgebracht.

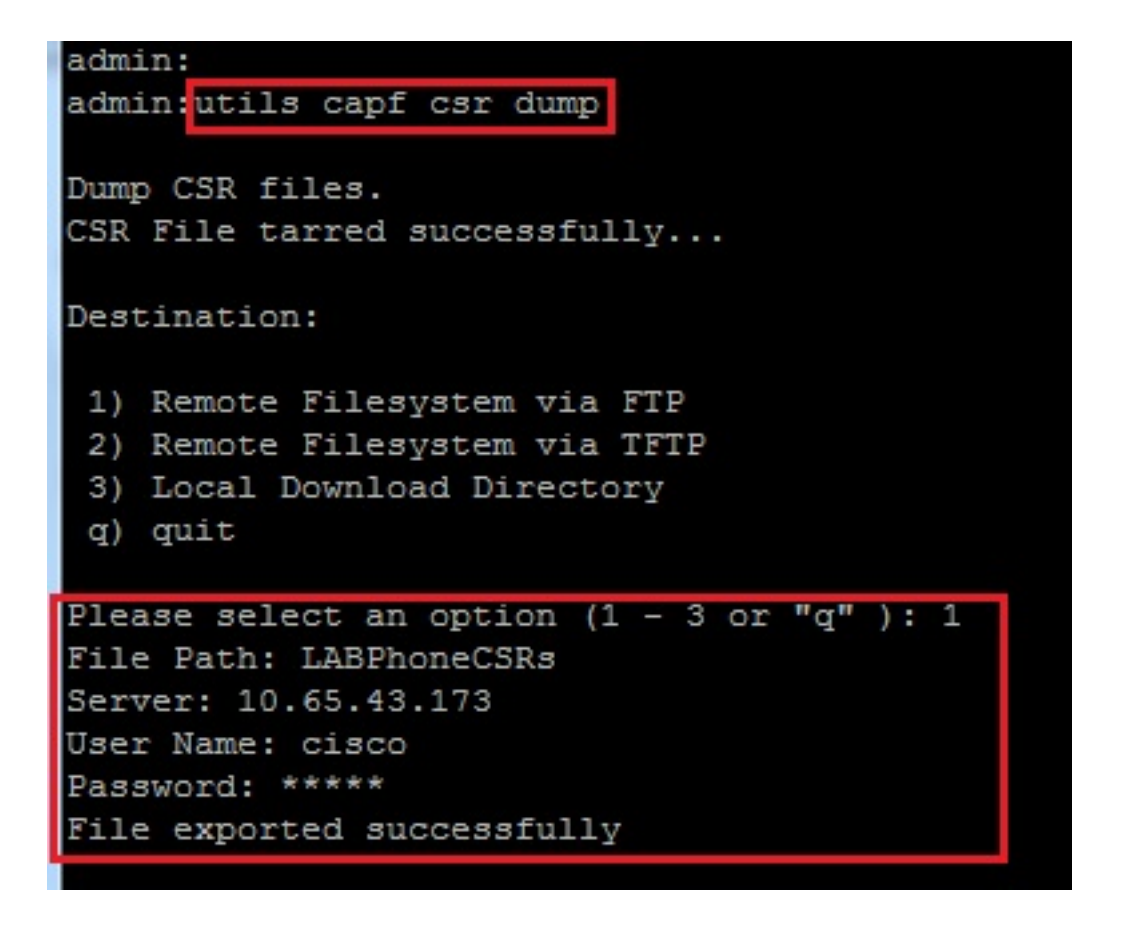

3. Open het vuilbestand met WinRAR en haal de CSR naar uw lokale machine.

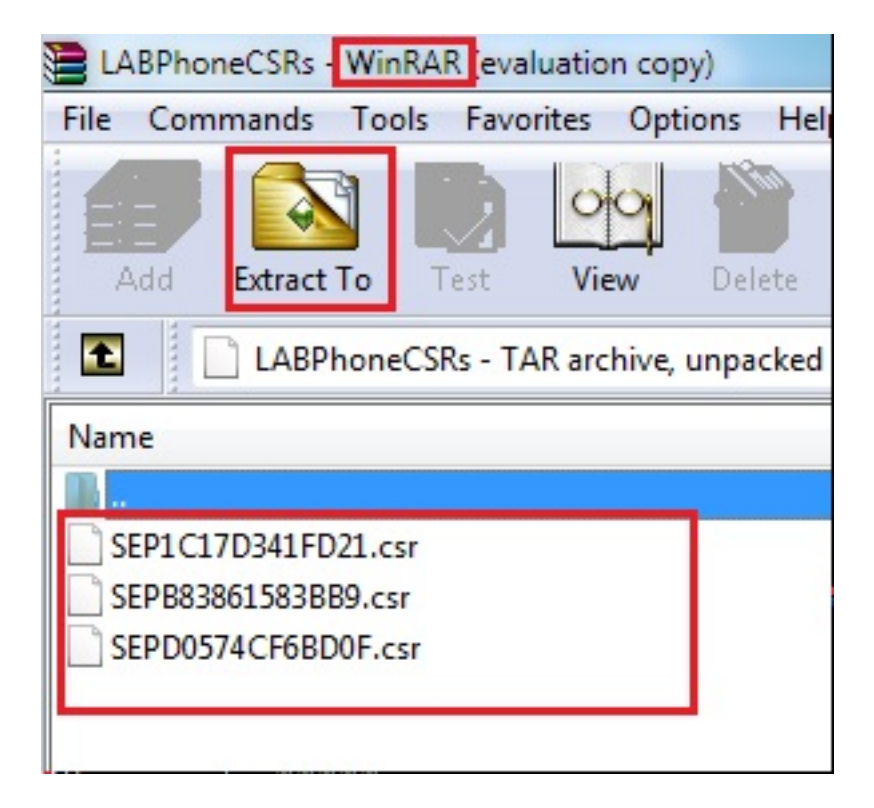

#### Telefonisch certificaat verkrijgen

- 1. Stuur de CSR's van de telefoon naar de CA.
- 2. De CA biedt u een ondertekend certificaat.

**Opmerking:** U kunt een Microsoft Windows 2003-server als CA gebruiken. De procedure om de CSR te ondertekenen met een Microsoft Windows 2003 CA wordt later in dit document uitgelegd.

#### .cer converteren naar .der Format

Als de ontvangen certificaten in .cer formaat zijn, dan hernoemen ze deze door .der.

| SEPD0574CF6BD0F.cer   | 1/22/2015 3:03 AM | Security Certificate | 2 KB |
|-----------------------|-------------------|----------------------|------|
| 🔄 SEPB83861583BB9.cer | 1/22/2015 3:03 AM | Security Certificate | 2 KB |
| SEP1C17D341FD21.cer   | 1/22/2015 3:00 AM | Security Certificate | 2 KB |
| SEPD0574CF6BD0F.der   | 1/22/2015 3:03 AM | Security Certificate | 2 KB |
| SEPB83861583BB9.der   | 1/22/2015 3:03 AM | Security Certificate | 2 KB |
| 🔄 SEP1C17D341FD21.der | 1/22/2015 3:00 AM | Security Certificate | 2 KB |
|                       |                   |                      |      |

#### Comprimeer de certificaten (.der) tot .tgz formaat

U kunt de root (Linux) van de CUCM-server gebruiken om de certificaatindeling te comprimeren. Je kunt dit ook doen in een normaal Linux systeem.

1. Breng alle ondertekende certificaten met de SFTP-server over aan het Linux-systeem.

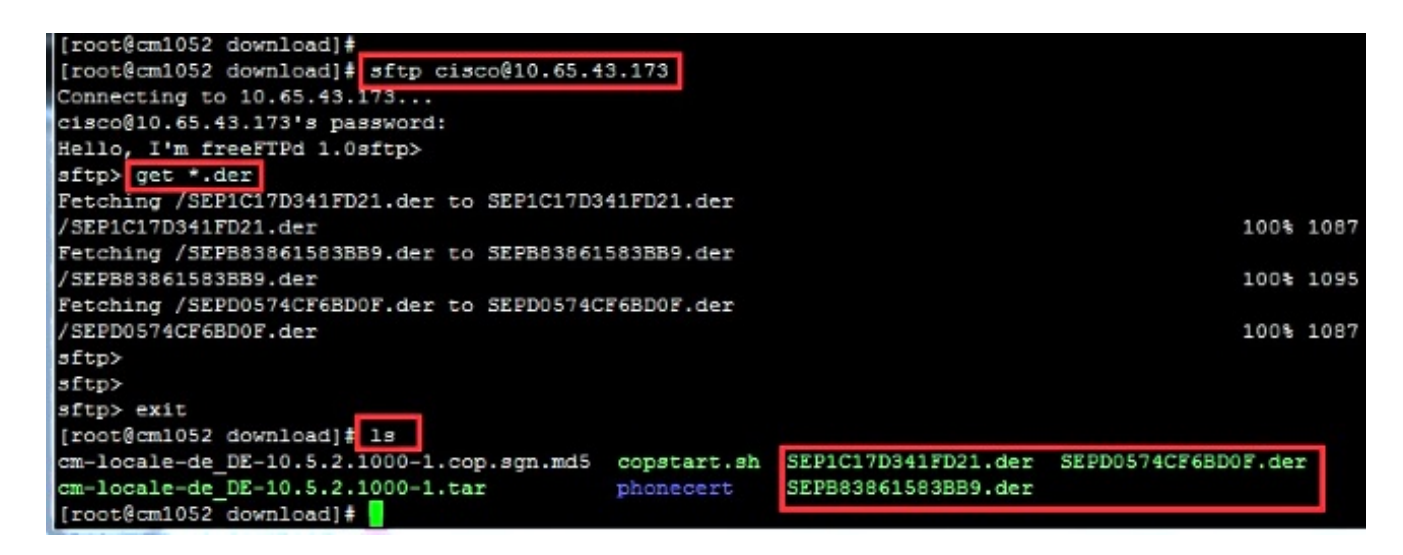

2. Typ deze opdracht om alle .der certificaten in een .tgz-bestand te comprimeren.

tar -zcvf

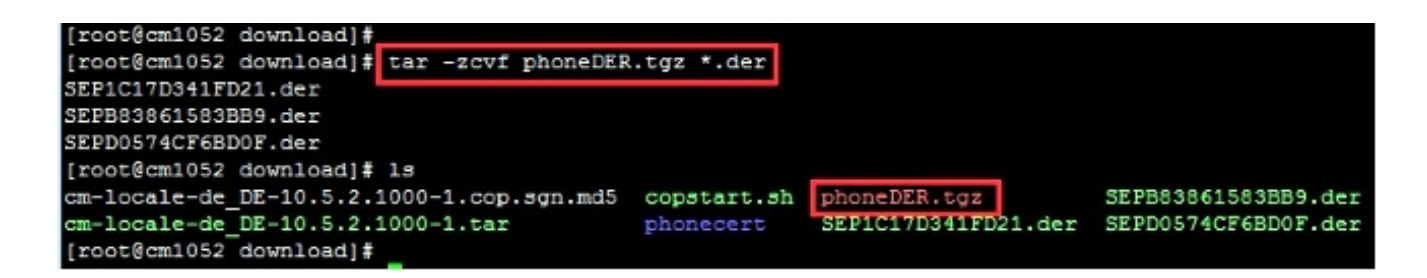

Het .tgz-bestand naar de SFTP-server overbrengen

Voltooi de stappen in de schermopname om het .tgz-bestand naar de SFTP-server over te brengen.

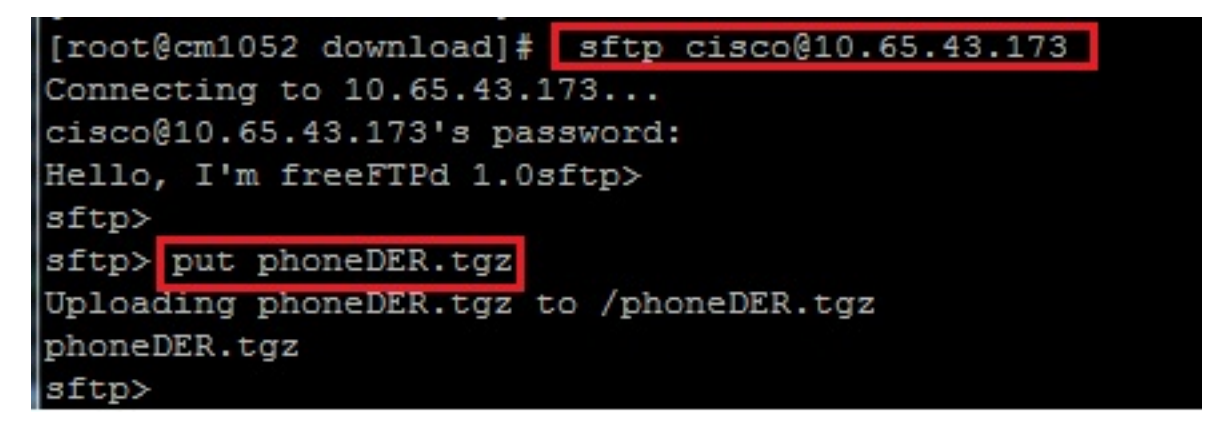

Het .tgz-bestand naar de CUCM-server importeren

- 1. SSH in de CUCM-server.
- 2. Voer de utils capf cert import-opdracht uit.

```
admin:
admin utils capf cert import
Importing files.
Source:
1) Remote Filesystem via FTP
2) Remote Filesystem via TFTP
q) quit
Please select an option (1 - 2 or "q" ): 1
File Path: phoneDER.tgz
Server: 10.65.43.173
User Name: cisco
Password: *****
Certificate file imported successfully
Certificate files extracted successfully.
Please wait. Processing 3 files
```

Zodra de certificaten met succes zijn geïmporteerd, kunt u zien dat de CSR-telling nul is.

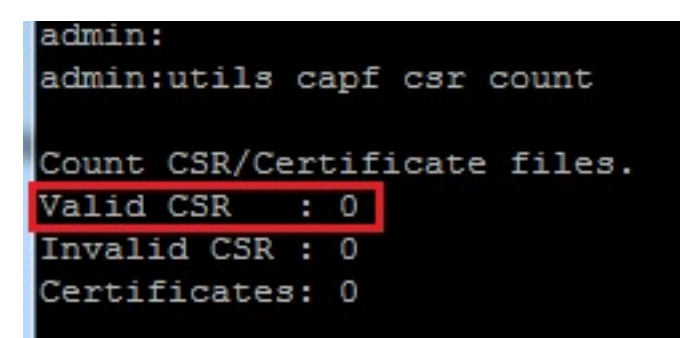

## Teken de CSR met Microsoft Windows 2003 certificaatinstantie

Dit is optionele informatie voor Microsoft Windows 2003 - CA.

1. Open certificeringsinstantie.

|         | 1        | Windows Catalog       |      |     |                      |     |                         |  |
|---------|----------|-----------------------|------|-----|----------------------|-----|-------------------------|--|
|         | 4        | Windows Update        |      |     |                      |     |                         |  |
|         | <b>F</b> | <u>P</u> rograms      | •    |     | Administrative Tools |     | Certification Authority |  |
| lition  |          | Documents             | +    |     | *                    | -3- | *                       |  |
| rise Ed | ₽        | <u>S</u> ettings      | •    |     |                      |     |                         |  |
| Interp  | P        | Search                | •    |     |                      |     |                         |  |
| 2003    | 3        | Help and Support      |      |     |                      |     |                         |  |
| erver   |          | <u>R</u> un           |      |     |                      |     |                         |  |
| fows S  | P        | Log Off administrator |      |     |                      |     |                         |  |
| Wind    | 0        | Sh <u>u</u> t Down    |      |     |                      |     |                         |  |
|         | t and    | 👩 🚳 🗖 » 🕞 (           | - in | oтo |                      |     |                         |  |

2. Klik met de rechtermuisknop op CA en navigeer naar Alle taken > Een nieuw verzoek indienen...

| 📴 Certification A      | uthority               |                              |
|------------------------|------------------------|------------------------------|
| <u>File Action Vie</u> | w <u>H</u> elp         |                              |
| ⇐ ⇒ 🗈 🖪                | 1 🖻 🖻 🖹 🕯              | ያ №   ▶ ■                    |
| 📴 Certification Au     | thority (Local)        | Name                         |
| 🖹 🔂 AMEER-CA           |                        | Revoked Certificates         |
| 🛄 Revoki               | All Tas <u>k</u> s 🔹 🕨 | Start Service                |
| Issued                 | <u>V</u> iew ►         | Stop Service                 |
| Failed                 | Refresh                | Submit <u>n</u> ew request   |
|                        | Export List            | Back up CA                   |
|                        | Properties             | Restore CA                   |
|                        | <u>H</u> elp .         | Rene <u>w</u> CA Certificate |
|                        |                        |                              |

3. Selecteer de CSR en klik op **Openen**. Doe dit voor alle CSR's.

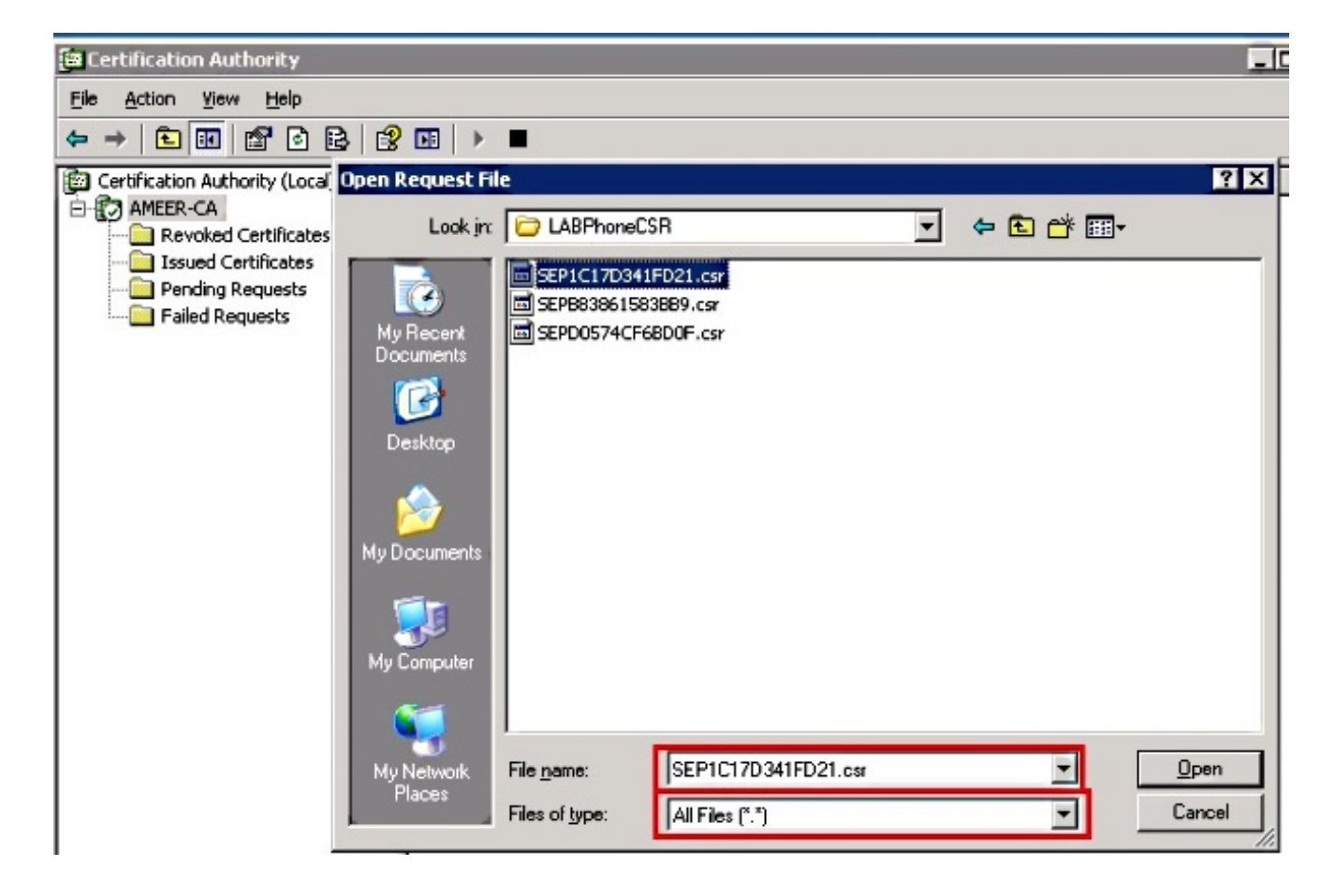

Alle geopende CSR-weergave in de map Verzoeken in behandeling.

4. Klik met de rechtermuisknop op elk en navigeer naar **Alle taken > Uitgeven** om certificaten uit te geven. Doe dit voor alle aanhangige verzoeken.

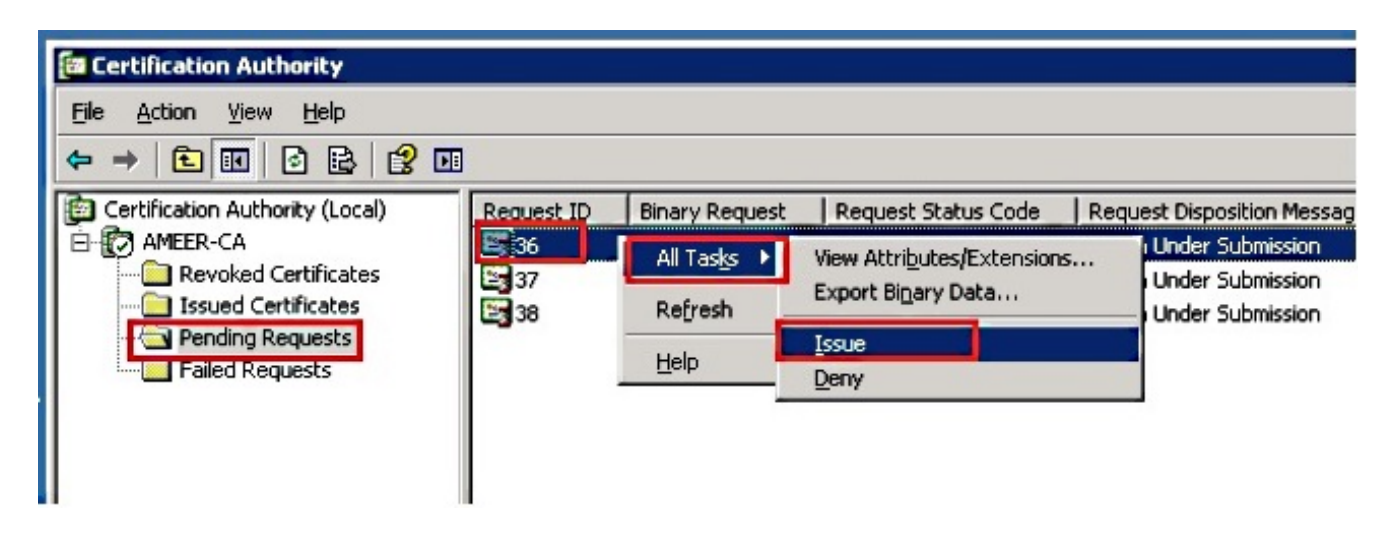

- 5. Kies een afgegeven certificaat om het certificaat te kunnen downloaden.
- 6. Klik met de rechtermuisknop op het certificaat en klik op **Openen**.

| 📴 Certification Authority       |              |                        |                    |               |  |  |
|---------------------------------|--------------|------------------------|--------------------|---------------|--|--|
| <u>File Action View H</u> elp   |              |                        |                    |               |  |  |
|                                 |              |                        |                    |               |  |  |
| Certification Authority (Local) | Request ID   | Requester Name         | Binary Certificate | Serial Numl 🔺 |  |  |
| E D AMEER-CA                    | 30           | DATA-SRV225\A          | BEGIN CERTI        | 11cd7e36C     |  |  |
| Revoked Certificates            | 31           | DATA-SRV225\A          | BEGIN CERTI        | 11cf86c70     |  |  |
| Issued Certificates             | 32           | DATA-SRV225\A          | BEGIN CERTI        | 11d088d60     |  |  |
| Pending Requests                | 33           | DATA-SRV225\A          | BEGIN CERTI        | 11af75cb0     |  |  |
| Failed Requests                 | 🔛 34         | DATA-SRV225\A          | BEGIN CERTI        | 11af83490     |  |  |
|                                 | 🕮 35         | DATA-SRV225\A          | BEGIN CERTI        | 11af8e450     |  |  |
|                                 | <b>26</b> 36 | Onen 8                 | BEGIN CERTI        | 122267260     |  |  |
|                                 | 37           | Open 4                 | BEGIN CERTI        | 122272900     |  |  |
|                                 | 🔛 38         | All Tas <u>k</u> s ▶ A | BEGIN CERTI        | 12227c920     |  |  |
|                                 | •            | Refresh                |                    | ►<br>►        |  |  |
| Open this item                  |              | Help                   |                    |               |  |  |

7. U kunt de certificeringsgegevens zien. Selecteer het tabblad Details en kies Kopie naar bestand...

| Certificate ? >                                                                         |
|-----------------------------------------------------------------------------------------|
| General Details Certification Path                                                      |
| Certificate Information                                                                 |
| This certificate is intended for the following purpose(s):<br>•All application policies |
| Issued to: SEP1C17D341FD21                                                              |
| Issued by: AMEER-CA                                                                     |
| Valid from 1/22/2015 to 1/22/2016                                                       |
| Issuer Statement                                                                        |
| ОК                                                                                      |

8. Kies in de wizard Certificaat exporteren de optie gecodeerde binaire X.509 (.CER).

| 1                                                                                      |                                                                                                    |                                    |
|----------------------------------------------------------------------------------------|----------------------------------------------------------------------------------------------------|------------------------------------|
| Red<br>Version<br>Signature algorithm<br>Issuer<br>Valid from<br>Subject<br>Public key | Value<br>V3<br>12 22 67 26 00 00 00 00 00 24<br>sha1RSA<br>AMEER-CA<br>Thursday, January 22, 2015 2<br>Friday, January 22, 2016 2:51<br>SEP1C17D341FD21, ourm, cls<br>RSA (2048 BKs) | Select the format you want to use: |
|                                                                                        |                                                                                                    |                                    |

9. Geef het bestand een geschikte naam. Dit voorbeeld gebruikt <MAC>.cer formaat.

| Certificate Export Wizard |                                       |        |
|---------------------------|---------------------------------------|--------|
| File to Export            |                                       |        |
| Specify the name of       | the file you want to export           |        |
|                           |                                       |        |
| <u>F</u> ile name:        |                                       |        |
| TA\CA\RameshCUC           | M\LABPhoneCSR\CER\SEP1C17D341FD21.cer | Browse |
|                           |                                       |        |

10. Ontvang de certificaten voor andere telefoons onder de Gegeven certificaatsectie met deze procedure.

## Ontvang het wortelcertificaat van de CA

- 1. Open certificeringsinstantie.
- 2. Voltooi de stappen in dit schermshot om de root-CA te downloaden.

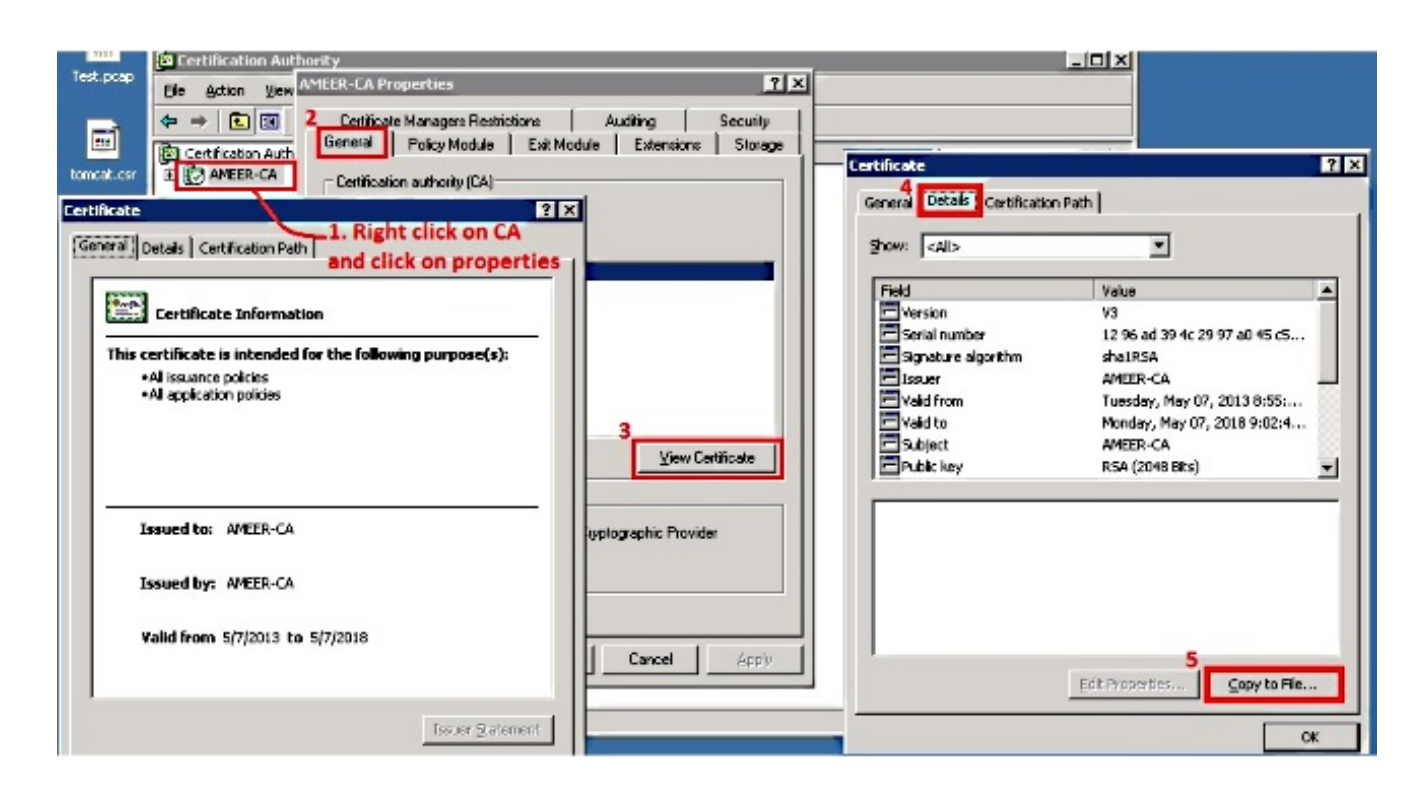

# Verifiëren

Gebruik deze sectie om te controleren of uw configuratie goed werkt.

- 1. Ga naar de pagina voor telefoonconfiguratie.
- 2. Onder het gedeelte CAPF, zou de status van de Certificaatbediening als **succes van de upgrade** moeten tonen.

| Certificate Operation*                     | No Pending Operation                        |   |
|--------------------------------------------|---------------------------------------------|---|
| Authentication Mode*                       | By Existing Certificate (precedence to LSC) | · |
| Authentication String                      |                                             |   |
| Concerts String                            |                                             |   |
| Generate String                            |                                             |   |
| Key Size (Bits)*                           | 1024                                        |   |
| Key Size (Bits)*<br>Operation Completes By | 1024<br>2015 1 24 12 (YYYY:MM:DD:HH)        |   |

**Opmerking:** Raadpleeg <u>LSC's die door derden zijn ondertekend</u>, genereren <u>en importeren</u> voor meer informatie.

## **Problemen oplossen**

Er is momenteel geen specifieke troubleshooting-informatie beschikbaar voor deze configuratie.